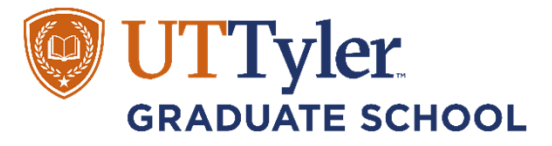

## **ONLINE ORIENTATION PLATFORM OVERVIEW**

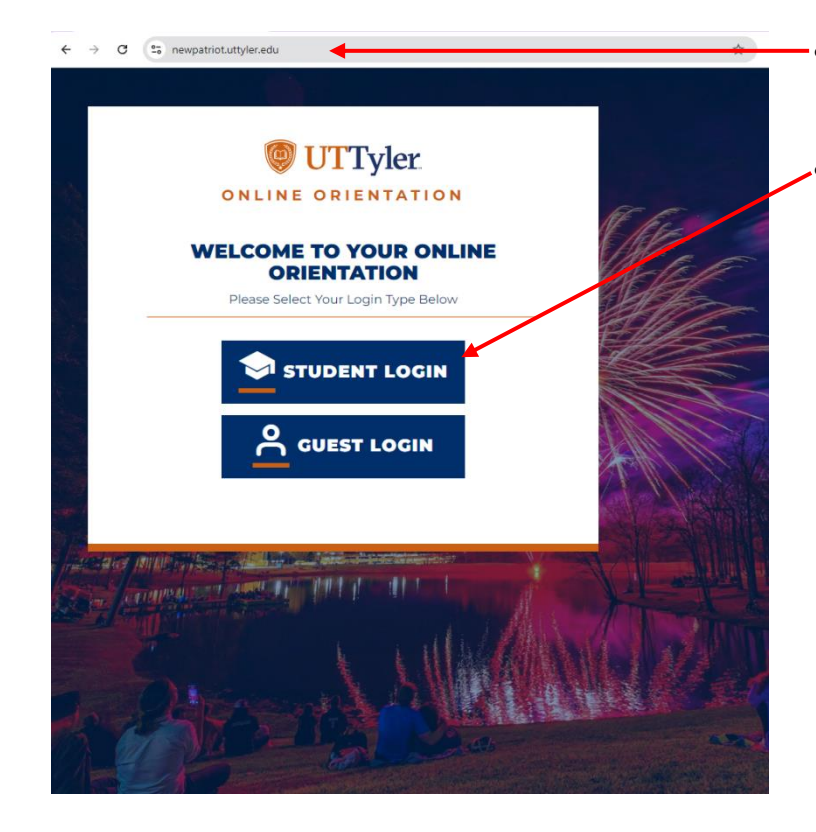

- This is the landing page of the online orientation platform.
- Select "**Student Login**", and type in your UT Tyler Patriot login credentials (email and password).

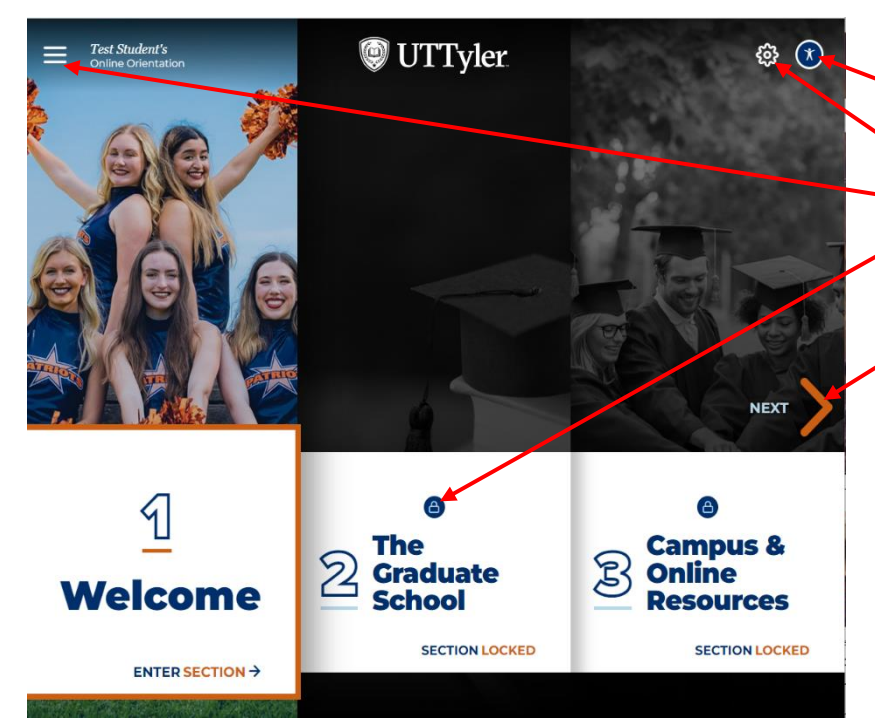

This is the Homepage. Here, you can:

- Set accessibility preferences
- Access the orientation tools
- Access the menu and navigation bar
- View all sections. Sections remain locked until the previous one is completed
- Navigate across sections

The Graduate School 903.566.6193 gradschool@uttyler.edu

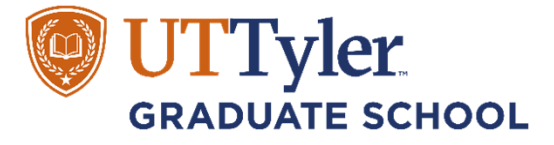

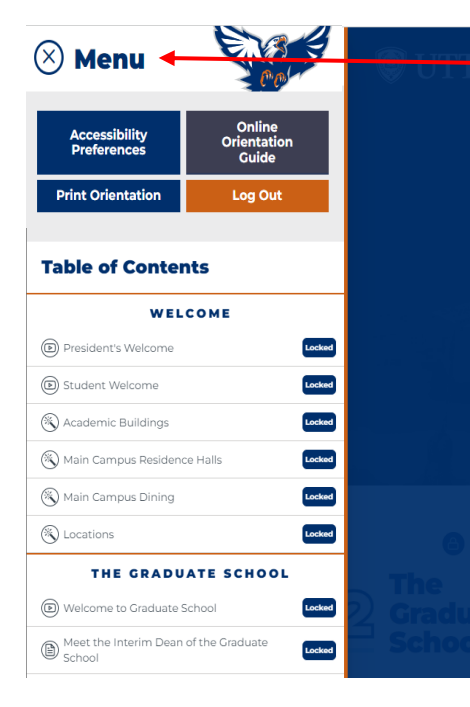

• You can use the menu/navigation bar to view your progress through the orientation, set accessibility preferences, view navigation tips, get a pdf print copy of the orientation content or log out to return later.

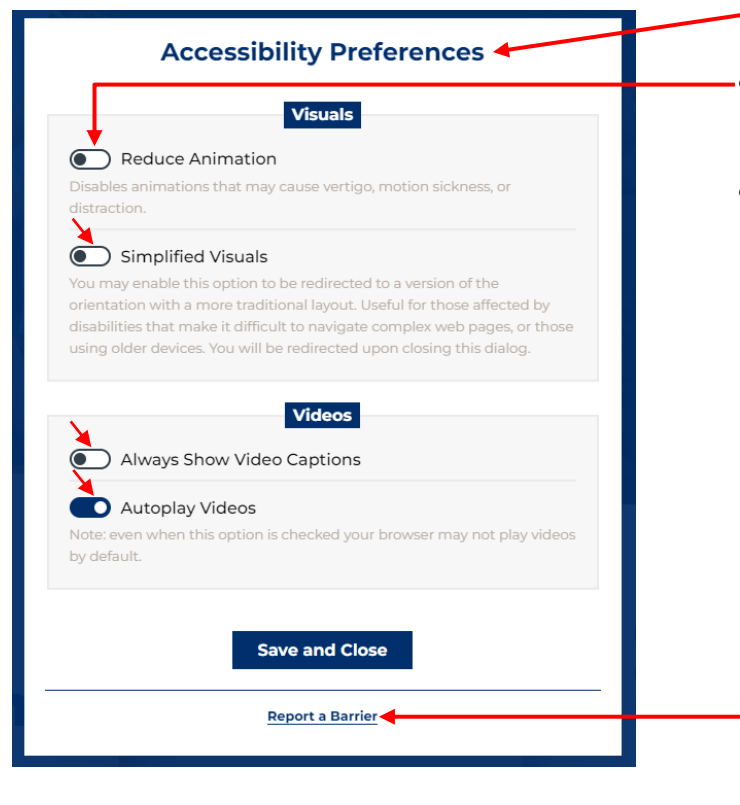

- This is the Accessibility preferences page.
- Toggle these options to set accessibility preferences on the platform
- You can click this to report an accessibility barrier

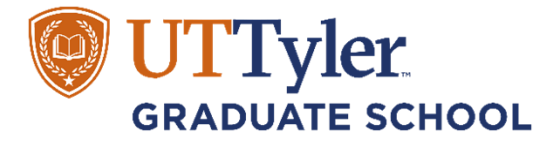

| · · · · · · · · · · · · · · · · · · ·                                                                                                    | OUR UNLINE ORIENTATION GUIDE                                                                                             |                               |
|----------------------------------------------------------------------------------------------------|----------------------------------------------------------------------------------------------------|-------------------------------|
|                                                                                                    |                                                                                                    |                               |
| The Basics                                                                                                    |                                                                                                    | ×                             |
|                                                                                                    |                                                                                                    |                               |
| <ul> <li>Your online origination of the module from the module from the mo</li></ul> | entation is made up of sections accessible through<br>d the menu icon on your home screen. To begin, o<br>m either view. | the main<br>lick the title of |
| Each section is<br>through the slip                                                                                                    | made up of a series of slides. To complete each se<br>des using the next and previous buttons.                           | ction, click                  |
| A section is cor                                                                                                    | nplete when you view the last slide.                                                                                     |                               |
| You must compared to a second second seco          | blete each section in order.                                                                                             |                               |
| When you complet                                                                                                    | e this orientation, all of the sections will be unlo                                                                     | ocked and                     |
| available for you to                                                                                                    | use as a reference.                                                                                                    |                               |
|                                                                                                    |                                                                                                    |                               |
| Features                                                                                                    |                                                                                                    | ×                             |
|                                                                                                    |                                                                                                    |                               |
| $m{i}$ Items of Intere                                                                                                    | est Links                                                                                                    |                               |
| Some slides include                                                                                                    | an "i" button and statement that begins with "I w                                                                        | ould like to                  |
| learn more about"                                                                                                    | If you want to save this information to review it late                                                                   | er, click the                 |
| page when you com                                                                                                    | plete your orientation.                                                                                                  | di resource                   |
| Glossary Term                                                                                                    | s                                                                                                    |                               |
| Be on the lookout fo                                                                                                    | -<br>r glossary terms! You can find a complete listing o                                                                 | fglossary                     |
| terms by pressing th                                                                                                    | e Glossary button on the home screen.                                                                                    |                               |
| Q Search                                                                                                    |                                                                                                    |                               |
| Here you can access                                                                                                    | the search feature. When you search for a term, y                                                                        | ou'll be                      |
| presented with resu                                                                                                    | Its based on the progress you've made so far. All se                                                                     | earch terms                   |
| are released when y                                                                                                    | ou complete your orientation.                                                                                            |                               |
| Discourse Table                                                                                                    |                                                                                                    | т.                            |
| Discovery 100is                                                                                                    |                                                                                                    | Ť                             |
| Accessibility                                                                                                    |                                                                                                    | +                             |
|                                                                                                    |                                                                                                    |                               |
|                                                                                                    |                                                                                                    |                               |

 Use this guide to learn about the orientation platform and any features you may need clarity on.

- Welcome •
  - Find the Home button on the top left corner of every page while navigating through the orientation. You can click on the button to go back to the homepage anytime.
  - This is the print button. You can print the content on whatever page you see this button on. Just click on this to create a printable PDF file of the content you need.

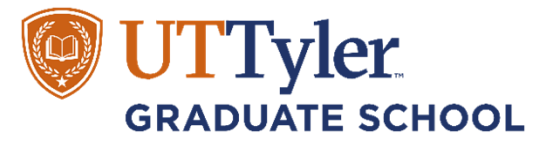

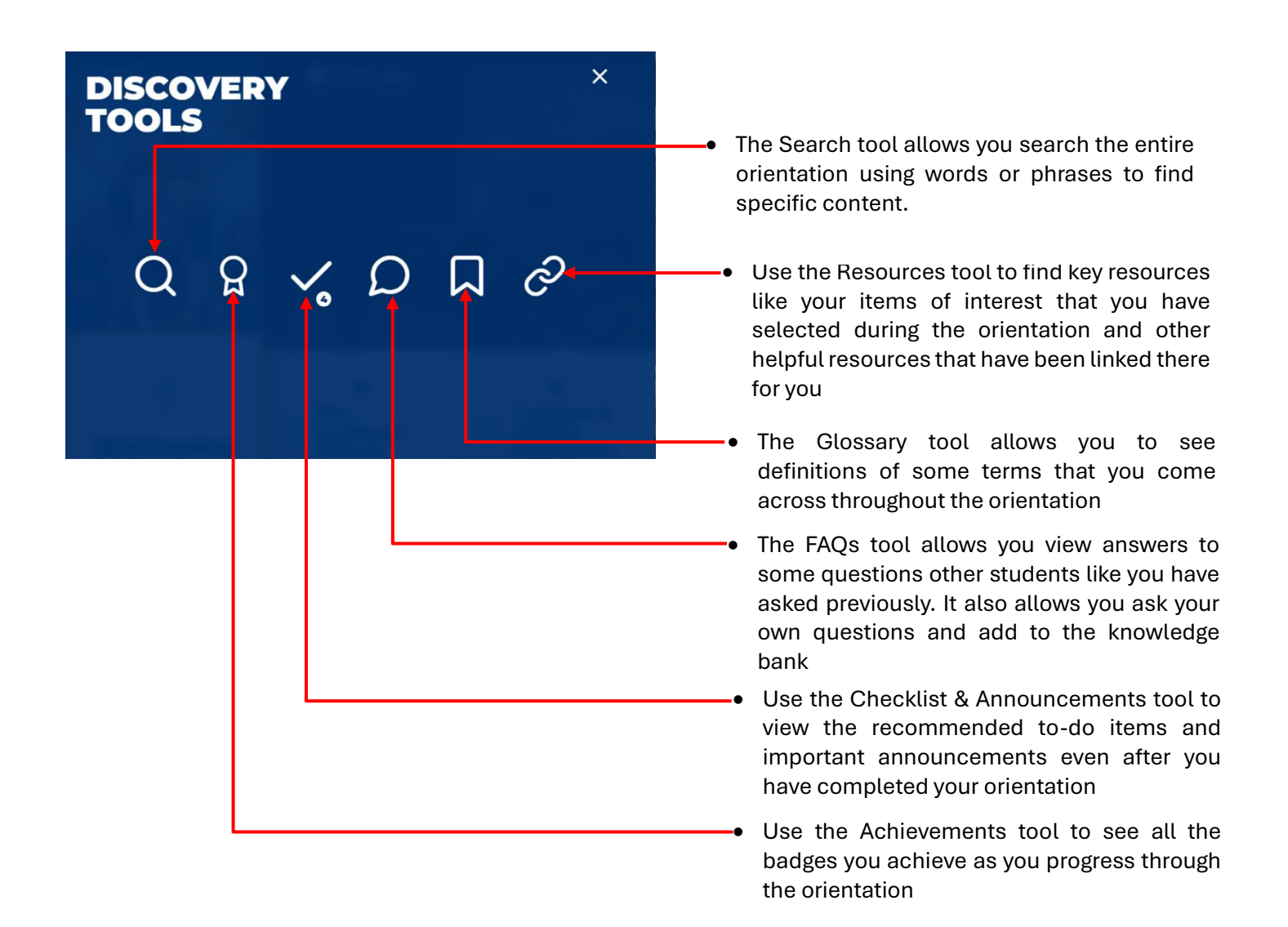

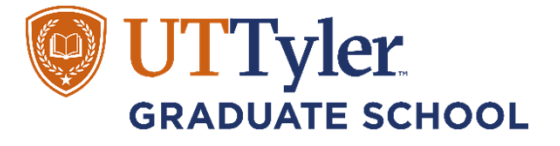

8

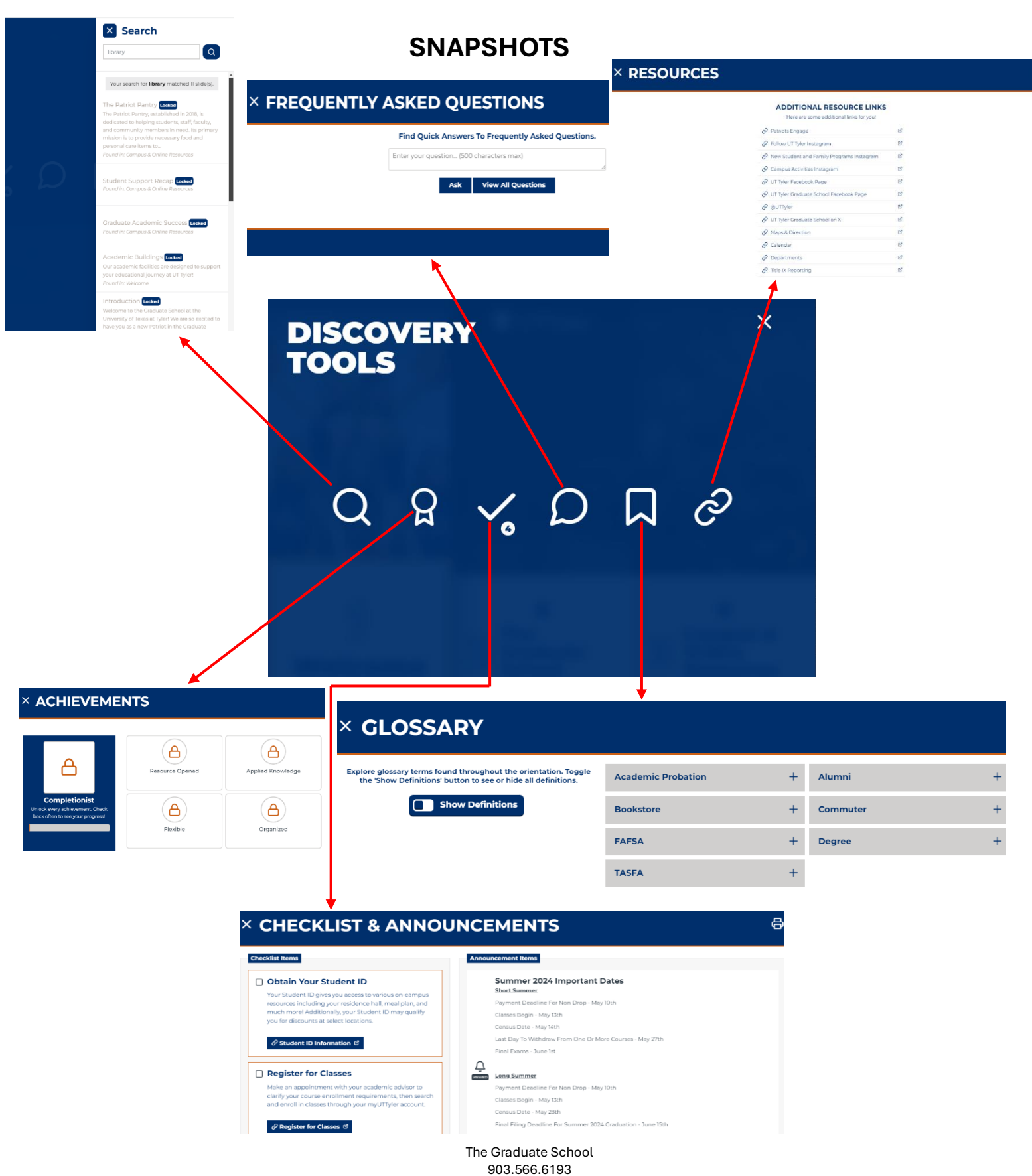

gradschool@uttyler.edu